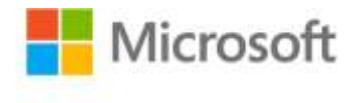

## Microsoft Exchange Server 2010 Administrator's Pocket Consultant

ISBN: 978-0-7356-2712-3 First printing: November, 2009

To ensure the ongoing accuracy of this book and its companion content, we've reviewed and confirmed the errors listed below. If you find a new error, we hope you'll report it to us on our website: www.microsoftpressstore.com/contact-us/errata.

| Page | Location | Description                                                                                                    | Date corrected |
|------|----------|----------------------------------------------------------------------------------------------------|----------------|
| 617  | Step 1   | Reads:<br>1. Start Outlook. In Outlook 2007, on the Tools menu, click Account<br>Settings. In Outlook 2010, click the Office Button, Click the Account<br>settings button, and then select the Account Settings option. On the<br>delegates tab or in the Delegates dialog box, click Add.                                                            |                |
|      |          | Should read:<br>1. Start Outlook. In Outlook 2007, click Options on the Tools menu<br>and then select the Delegates tab in the Options dialog box. In<br>Outlook 2010, click the Office Button, Click the Account settings<br>button, and then select the Account Settings option. On the delegates<br>tab or in the Delegates dialog box, click Add. |                |